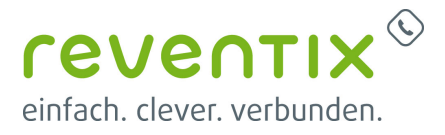

# **AVM FRITZ!Box als Fax-ATA**

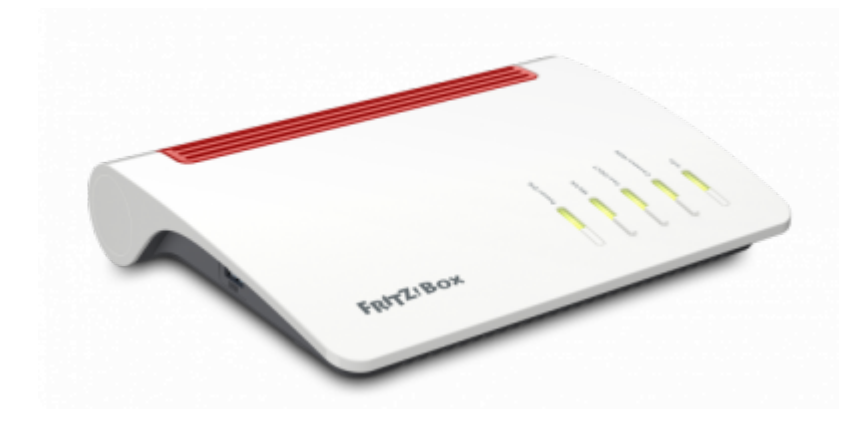

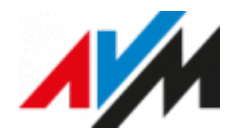

# 1. Einrichtung

# 1.1 NAT Keep-Alive einstellen

#### Achtung:

Diese Einstellung ist nur von Nöten, wenn Ihre FRITZ!Box hinter einem anderen Router angeschlossen ist.

Ist die FRITZ!Box also kein sekundäres Gerät, können Sie dieses Kapitel überspringen.

Navigieren Sie zunächst am rechten Seitenrand auf **Telefonie** → **Eigene Rufnummern**. Klicken Sie nun oben in der Übersichtsleiste auf **Anschlusseinstellungen**, scrollen Sie runter zu dem Punkt **Telefonieverbindung** und klappen Sie die Option **Einstellung ändern** auf.

| Egen Ballananan                 |                                                                                                    |  |  |
|---------------------------------|----------------------------------------------------------------------------------------------------|--|--|
| 167                             | tenenterenterenteren<br>Bisen for interenterenteren Tie der biskonsechindung eine zurdächte bisseniandireitung erscheit, tegen Die bite die entgesutenden drugden ein. Beiten Die                                                                                                    |  |  |
| Belowski a                      | entantgarient Chaellanges Er de Verbeisentinkang na dans, som den andelählist um över biesentantileter-supppler sånt.<br>Frankrages inder a                                                                                                    |  |  |
| Shart None<br>Harring           | Nexus<br>Reheater to de relandandade parte de la madeatera para 54 licecandera sale en de relativadore de meneral indexista "astraire<br>Tapa de anteres " Rehaterant" condition.                                                                                                    |  |  |
| lpien                           | Exalization parage partie vali Cata<br>menity intelessantimenta intellerer. Cata anestata, suar VVIII in almost intelesses da ignore foi tere legalega parties intelesses fram.                                                                                                    |  |  |
| Analytics for the second second | Reductivelying Relations Reach for MedicineEcologie<br>Res report and use industry Reductively, and an interaction in the Research Stations (PCA) in 2012 Stationary Report Active Technologie Receiption Active<br>In Vision and Inc.                                                                                                    |  |  |
|                                 | Podelhofpston<br>National<br>Victoria generalization<br>National<br>Victoria generalization<br>National<br>Victoria generalization<br>National<br>Victoria generalization<br>National<br>Victoria generalization<br>Victoria generalization<br>Victoria de Victoria de Victori |  |  |

Setzen Sie nun einen Haken neben dem Punkt **Portweiterleitung des Internet-Routers für Telefonie aktiv halten** und wählen Sie Ihre gewünschte Länge des Keep Alive Timers unter dem Dropdown Menü **Portweiterleitung aktiv halten alle ...** 

Speichern Sie nun Ihre Konfigurationen mit Übernehmen.

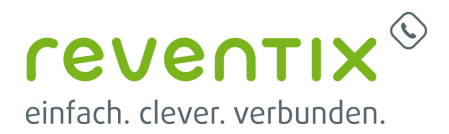

#### 1.2 Neues Gerät einrichten

Um Ihre FRITZ!Box als ATA nutzen zu können, loggen Sie sich bitte per Browser auf Ihrer FRITZ!Box ein und gehen folgendermaßen vor:

Klicken Sie auf **Telefonie** → **Telefoniegeräte** und wählen Sie dann **Neues Gerät einrichten**.

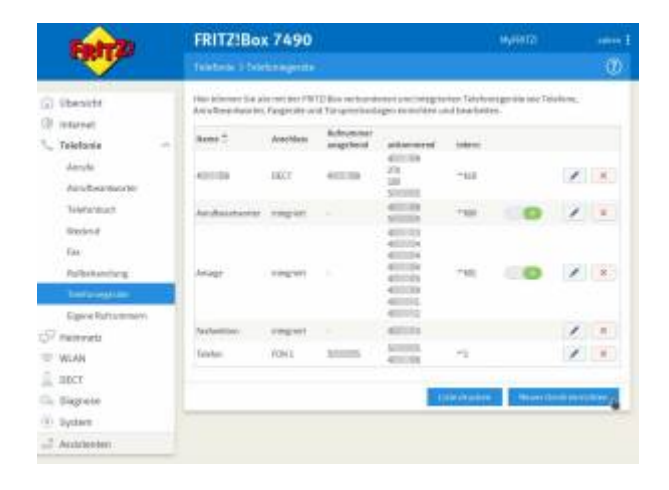

#### 1.3 Faxgerät

Wählen Sie nun **Faxgerät** aus und klicken auf **Weiter**.

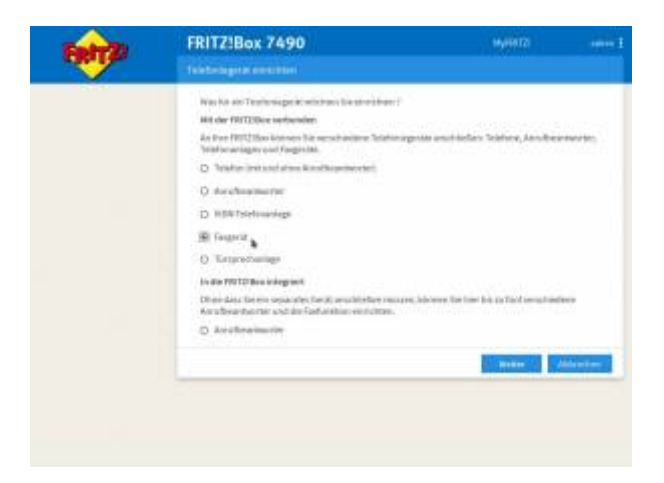

#### 1.4 FON 2

Klicken Sie nun auf **FON 2 (analog)**, vergeben Sie den Namen für das Faxgerät und klicken dann auf **Weiter**.

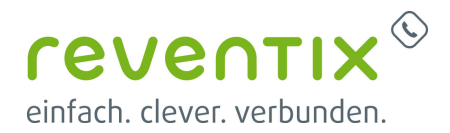

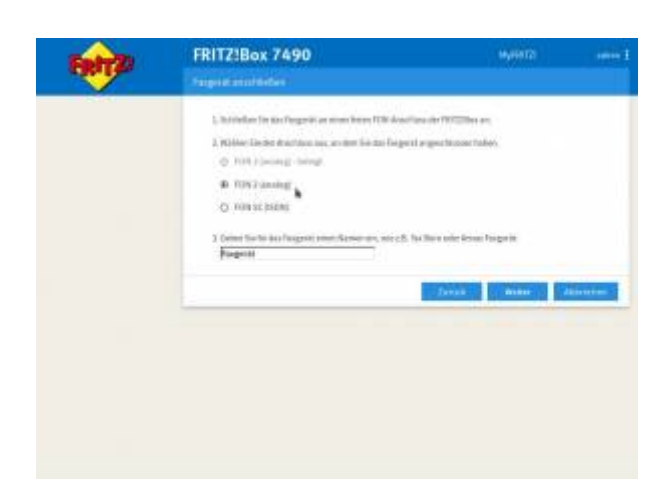

### **1.5 Ausgehende Faxe**

Wählen Sie das Faxgerät aus, welches für ausgehende Faxe dienen soll und klicken dann auf **Weiter**.

| - Reft P | FRITZIBox 7490<br>Rogers for angetande fans constitues          | WYNETS                        | 44661          |
|----------|-----------------------------------------------------------------|-------------------------------|----------------|
|          | Watcher Dro and, colori weitz in Bullisconner cher Proget (Line | False and construction labels |                |
|          | D Amonga                                                        |                               |                |
|          | He second a                                                     |                               |                |
|          | Q 400003                                                        |                               |                |
|          | D 400004                                                        |                               |                |
|          | O 4000004                                                       |                               |                |
|          | D 4000004                                                       |                               |                |
|          | D 40000                                                         |                               |                |
|          | 0.0000                                                          |                               |                |
|          | D emmi                                                          |                               |                |
|          | D 400000                                                        |                               |                |
|          | 0.70                                                            |                               |                |
|          | D 18                                                            |                               |                |
|          | 0 1000                                                          |                               |                |
|          | 12.5 3                                                          |                               | _              |
|          |                                                                 | Taxab                         | Male of Person |

#### **1.6 Ankommende Faxe**

Hier wählen Sie den Punkt **nur Anrufe für folgende Rufnummern annehmen** aus und wählen die Rufnummer für ausgehende Gespräche. Anschließend klicken Sie auf **Weiter** um fortzufahren.

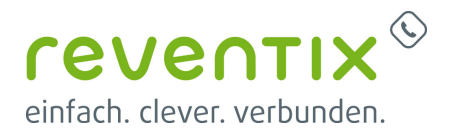

| Carty Z | FRITZIBox 7490                                                                                                    | HyBRID       |         |  |
|---------|----------------------------------------------------------------------------------------------------|--------------|---------|--|
|         | Target it. Derivelangen für anterneterske fans                                                                        |              |         |  |
|         | Mattain Res, etc. data (harge at alls Are of the providence) where may and investigation for the<br>resignment calls. |              |         |  |
|         | D detaile in dealer                                                                                                   |              |         |  |
|         | B sur kendeller tolgende fectuarenen annenen.                                                                         |              |         |  |
|         | D 4000                                                                                                    |              |         |  |
|         | If 4000 a future Gaugeton Sector                                                                                      |              |         |  |
|         |                                                                                                    |              |         |  |
|         | n +===+                                                                                                    |              |         |  |
|         | D 40000                                                                                                    |              |         |  |
|         | 17 AURILLA                                                                                                    |              |         |  |
|         | 12 40006                                                                                                    |              |         |  |
|         | D 40009                                                                                                    |              |         |  |
|         | 0 emi                                                                                                    |              |         |  |
|         |                                                                                                    |              |         |  |
|         | E 29                                                                                                    |              |         |  |
|         |                                                                                                    |              |         |  |
|         |                                                                                                    |              |         |  |
|         |                                                                                                    | Tanan Weller | and the |  |

# 1.7 Einstellungen übernehmen

Überprüfen Sie alle Angaben auf Richtigkeit und sofern alles stimmt, klicken Sie bitte auf **Übernehmen**. Zum ändern von Einstellungen benutzen Sie die Schaltfläche **Zurück**.

| Carbon De | FRITZIBox 7490                                                                                      | My #121                                                  |            |
|-----------|----------------------------------------------------------------------------------------------------|----------------------------------------------------------|------------|
|           | Thursdamps derestmen >>                                                                             |                                                          |            |
|           | Das Tagerie with the high data Das day                                                              | ngoi seguntitet                                          |            |
|           | Telebriogenit<br>Name<br>expositioneries<br>References for Second and<br>References to Environments | Tespera<br>Despera<br>COA 2000/002<br>etcm000<br>etcm000 |            |
|           | Zark Spechern der Einstellungen in der RHZ Stanköcken Sie feite saf Deursehnen                      |                                                          |            |
|           |                                                                                                    |                                                          |            |
|           |                                                                                                    | Const Constant of Con-                                   | birts term |
|           |                                                                                                    |                                                          |            |
|           |                                                                                                    |                                                          |            |
|           |                                                                                                    |                                                          |            |
|           |                                                                                                    |                                                          |            |
|           |                                                                                                    |                                                          |            |
|           |                                                                                                    |                                                          |            |
|           |                                                                                                    |                                                          |            |

Um sicherzugehen das alles funktioniert, überprüfen Sie die Funktionstüchtigkeit, indem Sie versuchen ein Fax zu senden oder empfangen.

- Homepage der reventix GmbH: https://www.reventix.de
- Homepage der AVM Computersysteme Vertriebs GmbH: https://avm.de
- Kundenportal der reventix GmbH: https://login.sipbase.de

avm, fritz!box, fax-ata

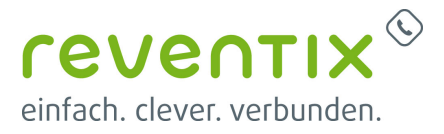

Von: https://www.reventix.de/wiki/ - reventix Wiki

Link: https://www.reventix.de/wiki/konfigurationshilfen:avm:fritzbox\_ata

Letzte Aktualisierung: 2024/02/15 13:21

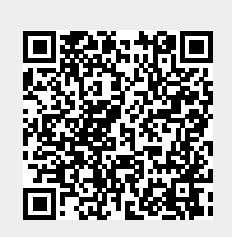